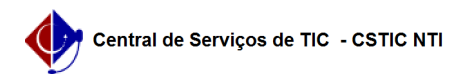

## [tutorial] Emissão de Certificado Digital - ICPEdu 27/04/2024 13:58:36

|                                                                                                    |                                                                                                    |                     | Im                    | primir artigo da FAQ |
|----------------------------------------------------------------------------------------------------|----------------------------------------------------------------------------------------------------|---------------------|-----------------------|----------------------|
| Categoria:                                                                                                    | UFPE ID                                                                                                    | Votos:              | 1                     |                      |
| Estado:                                                                                                    | público (todos)                                                                                                    | Resultado:          | 0.00 %                |                      |
|                                                                                                    |                                                                                                    | Última atualização: | Qua 05 Ago 12:59:55 2 | 2020                 |
|                                                                                                    |                                                                                                    |                     |                       |                      |
| Palavras-chave                                                                                                    |                                                                                                    |                     |                       |                      |
| certificação certificado as                                                                                                    | sinatura digital                                                                                                    |                     |                       |                      |
| Artigo (público)                                                                                                    |                                                                                                    |                     |                       |                      |
| Procedimentos                                                                                                    |                                                                                                    |                     |                       |                      |
| - Emitindo o Certificado D                                                                                                    | igital                                                                                                    |                     |                       |                      |
| Nesse tutorial utilizaremo<br>emissão de certificados p<br>emitidos, baixados e cont<br>computador pessoal.                                     | os a ICPEdu, que atua como provedor de serviço para<br>essoais. Os certificados da ICPEdu podem ser<br>figurados, por servidores e alunos da UFPE, em um                                                                                  |                     |                       |                      |
| Para emissão de seu cer<br>1. Acesse o link: [1]https:<br>2. Clique em 'Emitir Certi                                                            | tificado digital siga os passos abaixo:<br>//pessoal.icpedu.rnp.br/<br>ficado Digital'.                                                                                                    |                     |                       |                      |
| 3. Selecione a instituição de origem, como mostra a imagem abaixo:                                                                              |                                                                                                    |                     |                       |                      |
| 4. Escolhido, clique em pr<br>que seja inserido a seu lo<br>Ufpe.ID):                                                                           | rosseguir, a página seguinte será carregada para<br>gin ( CPF do usuário sem o @ufpe.br) e senha (do                                                                                                    |                     |                       |                      |
| Obs. : No campo login nã<br>e-mail. Por exemplo, o log<br>"CPF" (sem aspas). Obs. :<br>Ufpe.ID, entre em contato<br>5. Feito o login, o sistema | o é necessário informar o domínio "@ufpe.br" do seu<br>gin CPF@ufpe.br pode ser informado apenas como<br>2: Caso não saiba ou tenha esquecido a senha do<br>o com o NTI ou acesse o site do [2]Ufpe.ID.<br>a apresentará a seguinte tela: |                     |                       |                      |
| Deixe marcada a opção q<br>same information will be<br>Logo após clique em 'Acc<br>6. Em seguida, clique em                                     | ue o sistema sugerir, nesse caso 'l agree that the<br>sent automatically to this service in the future'.<br>ept'.<br>Emitir Certificado Pessoal                                                                                           |                     |                       |                      |
| 7. Confirme os dados                                                                                                    |                                                                                                    |                     |                       |                      |
| 8. Digite uma senha para<br>dê o aceite sobre a impos                                                                                           | o certificado, defina um lembrete de senha e<br>ssibilidade de recuperação de senha.                                                                                                    |                     |                       |                      |
| Obs.: O botão "Confirmar                                                                                                    | Senha" somente será habilitado após o aceite.                                                                                                    |                     |                       |                      |
| 9. Verifique os dados do s<br>certificado pessoal".                                                                                             | seu certificado digital e clique em "Emitir                                                                                                    |                     |                       |                      |
| 10. Selecione a opção "De<br>em local seguro." e em se<br>certificado.                                                                          | eclaro que guardarei o arquivo do certificado<br>eguida "Download do certificado digital" para baixar o                                                                                                    |                     |                       |                      |
| Observações importantes<br>local seguro, preferencial<br>externo, pen drive, armaz<br>caso de problemas no seu                                  | :: Por segurança, guarde uma cópia do certificado em um<br>mente em um dispositivo diferente do atual (HD<br>zenamento em nuvem, etc). A cópia servirá de backup em<br>u dispositivo.                                                     |                     |                       |                      |
| - Instalação do WEB-PKI                                                                                                    |                                                                                                    |                     |                       |                      |
| Para assinar digitalmente<br>é necessária a instalação<br>ferramenta permite ao SI<br>computador, para realiza                                  | documentos do SIPAC, com emprego do seu certificado,<br>da extensão Web PKI no seu navegador. Essa<br>PAC se comunicar com o certificado armazenado no seu<br>ção da assinatura digital.                                                  |                     |                       |                      |
| Observação: Caso o nave<br>3.2: [3]Instalação do WEE                                                                                            | gador padrão seja o Mozilla Firefox pular para seção<br>3-PKI no Mozilla Firefox                                                                                                    |                     |                       |                      |
| - Instalação do WEB-PKI n                                                                                                    | io Google Chrome                                                                                                    |                     |                       |                      |
| Para concluir a instalação                                                                                                    | siga os passos abaixo:                                                                                                    |                     |                       |                      |
| 1. Abra o Google Chrome<br>abaixo.                                                                                                    | e acesse o endereço chrome://apps/, conforme imagem                                                                                                    |                     |                       |                      |
| Então clique em 'Web Sto                                                                                                    | ore'.                                                                                                    |                     |                       |                      |
| 2 No canto superior esqu                                                                                                    | ierdo, na barra de pesquisa, pesquise por "web-pki"                                                                                                    |                     |                       |                      |

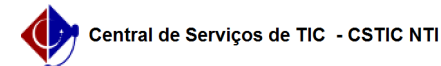

## FAQ#0000682

Identifique a extensão correspondente à imagem abaixo e em seguida clique em "Usar no chrome".

4. Confirme a instalação, clicando em 'Adicionar extensão'.

- Instalação do WEB-PKI no Mozilla Firefox

1. Acesse : https://get.webpkiplugin.com e clique em "Instalar WEB-PKI para Firefox"

Se o Firefox bloquear a instalação, clique em 'Permitir'.

2. Depois de feito o download, clique em 'Adicionar'.

- Importando o Certificado

1. Localize em seu computador o certificado digital e clique duas vezes no arquivo

ou

Windows 10 e 8 Windows 7

2. Dependo do Sistema operacional do seu computador a primeira tela pode ser diferente como mostra a imagem acima. Selecione onde deseja que o repositório do certificado seja instalado e clique em avançar. Se o sistema operacional do seu computador não solicitar o local do repositório, clique em avançar.

Obs. : Todas as telas a partir desse momento são iguais para os dois sistemas.

4. A tela acima mostra em que pasta o certificado está salvo, clique em 'Avançar'.

5. No campo 'Senha' insira a senha do certificado.

Obs.: Certifique-se que na seção 'Opções de Importação' todas as opções estejam marcadas. Clique em avançar.

6. Deixe a opção que já está marcada e clique em avançar.

7. Clique em concluir para finalizar essa etapa da instalação.

- Alterando Configuração de Segurança

1. Ao concluir a etapa de importação do certificado a seguinte tela surgirá:

2. Clique em 'Definir Nível de Segurança', logo após uma nova tela surgirá semelhante a essa:

3. Deixe marcado a opção 'Alto' e clique em avançar e clique em avançar:

4. Insira a senha do certificado e clique em concluir:

5. Clique em 'OK', a seguinte mensagem de confirmação deverá se apresentar:

- Conclusão

Após o seguimento das etapas estritamente na ordem apresentada, o usuário está apto a utilizar o certificado digital emitido através dos serviços da ICPEdu, para assinar digitalmente os documentos eletrônicos no sistema SIPAC

[1] https://pessoal.icpedu.rnp.br/[2] http://id.ufpe.br

[3] https://docs.google.com/document/d/1L0TCc5zXJY5ltFQG7NXswsHK5nZ8ZqU5XKvCUFnx680/edit#heading=h.amm99pax6up6